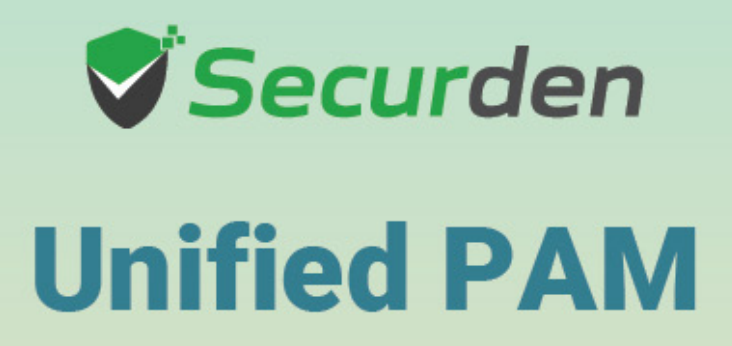

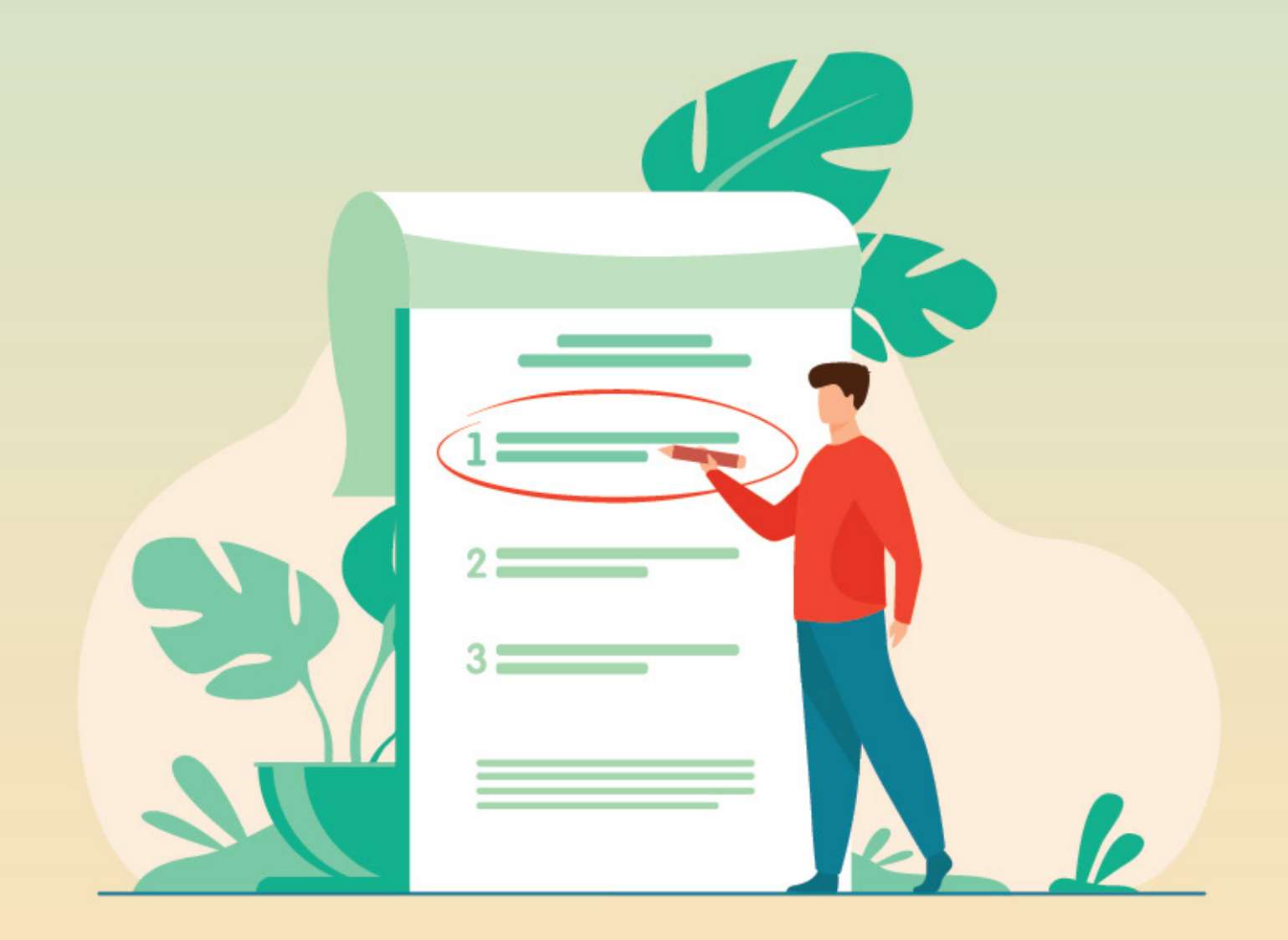

## Product Deployment Checklist

| S.No    | Feature                                                                                                    | Notes                                                                                                    |  |
|---------|----------------------------------------------------------------------------------------------------|----------------------------------------------------------------------------------------------------|--|
| Backend | Backend Database                                                                                                    |                                                                                                    |  |
| 1       | Decide if you are going<br>to use the PostgreSQL<br>database bundled with the<br>product or MS SQL server<br>as the backend database. | Both databases are scalable and work well. However,<br>you need to make the choice at the time of moving to<br>production as data migration is not supported if you<br>wish to change later.                                                                                                    |  |
| Mandato | ory Settings                                                                                                    |                                                                                                    |  |
| 2       | Installation Encryption Key                                                                                                    | When you apply the registered license key, you will<br>be prompted to move the installation encryption key<br>to a location other than the installation folder. This is<br>to ensure that the encrypted data and the encryption<br>key are not kept together. Follow the instructions on<br>the interface to complete this step.                                                                             |  |
| 3       | Mail Server Settings                                                                                                    | Securden sends various email notifications to the admins/users and to facilitate that SMTP server details are to be configured. Navigate to <b>Admin &gt;&gt;</b><br><b>General &gt;&gt; Mail Server Settings</b> in the GUI to perform this step.                                                                                                    |  |
| 4       | Proxy Server Settings                                                                                                    | If your organization makes use of a proxy server to<br>regulate internet traffic, configure the proxy server<br>details here to facilitate Securden to connect to the<br>internet. Navigate to <b>Admin &gt;&gt; General &gt;&gt; Proxy</b><br><b>Server Settings</b> in the GUI to perform this step.<br>Internet connectivity is required if you want to run<br>the report that checks breached passwords. |  |

| 5       | Server Connectivity<br>Settings                      | This setting is to specify how to connect to the<br>Securden web interface from client machines and<br>the name with which the client machines identify<br>the Securden server host. Navigate to Admin >><br>General >> Securden Server Connectivity in the GUI<br>to perform this step.                                                                                                    |
|---------|------------------------------------------------------|----------------------------------------------------------------------------------------------------|
| User On | boarding and Managem                                 | ent                                                                                                    |
| 6       | Integration with Directories                         | You can integrate with Active Directory /Azure AD /<br>LDAP and import the required users and/or groups.<br>You can keep the user database in synchronization<br>with the respective directories and also leverage the<br>authentication mechanism for allowing access to<br>users. Navigate to <b>Users &gt;&gt; Add</b> section to do this.                                                                                                    |
| 7       | Assign Roles to Users                                | After importing users, assign roles to them. You may<br>make use of any of the predefined user roles or create<br>custom roles as required. Use the 'Edit' icon next<br>to the respective users to assign the role. You may<br>create custom roles from <b>Admin &gt;&gt; Customization</b><br><b>&gt;&gt; Custom Roles</b> .<br>In addition, decide if you want to have super<br>administrator role. If yes, you can also decide how<br>many super admins you would like to have. The<br>recommended approach is to create one or two<br>super administrators and then completely turn off<br>further creation. This can be done from <b>Admin &gt;&gt;</b><br><b>Customization &gt;&gt; Configurations</b> . |
| 8       | Delete the default Securden<br>Administrator account | By default, Securden comes with the administrator<br>role as a locally created account. Delete that<br>account. You may create another local account to<br>serve emergency access scenarios such as active<br>directory domain is down etc.                                                                                                    |

| 9        | Enforce Two Factor<br>Authentication | For enhanced security, you can enforce a second<br>layer of authentication for your users to access their<br>Securden accounts. Users will have to authenticate<br>through two successive stages. It is strongly<br>recommended to activate Two Factor Authentication<br>(2FA). You can do this from <b>Admin &gt;&gt; Authentication</b><br><b>&gt;&gt; Two Factor Authentication</b> .                                                                                                    |
|----------|--------------------------------------|----------------------------------------------------------------------------------------------------|
| 10       | Explore SSO                          | Securden integrates with various<br>SAML-compatible federated identity management<br>solutions such as Okta, G Suite, Microsoft ADFS,<br>OneLogin, Pingldentity, Azure AD SSO, and others for<br>Single Sign On. Securden serves as the SAML Service<br>Provider (SP) and it integrates with SAML Identity<br>Providers (IdP). If you are using any SSO solution<br>already, you may integrate that with Securden ( <b>Admin</b><br><b>&gt;&gt; Integrations &gt;&gt; SAML SSO</b> ).             |
| Privileg | ed Account Managemen                 | t, Remote Session Management                                                                                                    |
| _        |                                      |                                                                                                    |
| 11       | Create Password Policies             | Security best practices recommend usage of strong,<br>unique passwords for every account. Password<br>policy in Securden helps you define the strength,<br>complexity requirements, periodicity for password<br>resets and other conditions.                                                                                                    |
| 11       | Create Password Policies             | Security best practices recommend usage of strong,<br>unique passwords for every account. Password<br>policy in Securden helps you define the strength,<br>complexity requirements, periodicity for password<br>resets and other conditions.<br>Wherever automation is possible, Securden<br>password generator will automatically assign unique<br>passwords as per the policy defined. Navigate to<br>Admin >> Account Management >> Password Policy<br>in the GUI to create password policies. |

| 12 | Create Account Types                                     | Account types help identify and classify the accounts<br>being added in Securden. Proper classification<br>comes in handy to carry out various operations such<br>as sharing, reporting etc. Super Administrators,<br>Administrators, and Account Managers have the<br>privilege to add custom types, edit and delete existing<br>ones. When creating your own account types, you<br>can define the fields needed for that type, decide if<br>certain fields should be marked as<br>'mandatory', if any field to hold default values and so<br>on. <b>Navigate to Admin &gt;&gt; Account Management &gt;&gt;</b><br><b>Account Types</b> to create new account types and to<br>manage existing ones. |
|----|----------------------------------------------------------|----------------------------------------------------------------------------------------------------|
| 13 | Decide about allowing<br>Personal accounts<br>management | Securden allows classifying the accounts into 'work'<br>and 'personal' categories. Work accounts belong<br>to the organization and can be shared with others.<br>'Personal' accounts are purely personal to the user<br>who is adding them and can't be shared with others.<br>Even super administrators can't view them. If you<br>don't want to allow managing personal passwords,<br>you can disable this from Admin >> Customization<br>>> Configurations.                                                                                                    |
| 14 | Accounts Discovery                                       | You can discover the computers (Windows, Mac, and Linux), databases, and SSH devices in your network and the accounts that are part of those computers/ devices. ( <b>Accounts &gt;&gt; Add &gt;&gt; Discover Accounts</b> ).                                                                                                    |
| 15 | Import Account from CSV,<br>XLSX, or KeePass             | If you have your passwords in CSV or XLSX files, you<br>may import them to Securden. Navigate to <b>Accounts</b><br>>> Add >> Import from File to perform this.                                                                                                    |

| 16 | Manual Addition of<br>Accounts | On an ongoing basis, you can add accounts<br>manually too. You can make use of this provision<br>to add website accounts and others that are not<br>discoverable. Navigate to <b>Accounts &gt;&gt; Add &gt;&gt; Add</b><br><b>Accounts Manually</b> in the GUI to perform this step.                                                                                                    |
|----|--------------------------------|----------------------------------------------------------------------------------------------------|
| 17 | Add SSH Keys                   | In addition to storing passwords, you can also store<br>and manage SSH keys. The provision to manage<br>SSH keys helps you store the keys securely, track<br>their usage, and associate them with required Unix<br>devices for authentication and remote access.                                                                                                    |
| 18 | Create Folders                 | You can organize the accounts in Securden by<br>grouping them as folders for easy and efficient<br>management. At any point in time, a specific account<br>could remain a member of one folder only. That<br>means the same account cannot become a member<br>of multiple folders.<br>You can recreate your organization's hierarchy in the<br>form of folders and multiple levels of subfolders. |
| 19 | Share Accounts and<br>Folders  | You can organize the accounts in Securden by<br>grouping them as folders for easy and efficient<br>management. At any point in time, a specific account<br>could remain a member of one folder only. That<br>means the same account cannot become a member<br>of multiple folders.<br>You can recreate your organization's hierarchy in the<br>form of folders and multiple levels of subfolders. |
| 20 | Remote Connection<br>Options   | Securden allows users to launch RDP, SSH, SQL and<br>other connections and supports launching web-<br>based connections and using native applications. If<br>you want to launch remote connections to multiple<br>computers and IT assets, you may add the required<br>IT resources from <b>Admin &gt;&gt; Remote Connections</b>                                                                 |

|    |                                                            | and Session Recordings >> Assets for Remote Connections.                                                                                                    |
|----|------------------------------------------------------------|----------------------------------------------------------------------------------------------------|
|    |                                                            | After adding the IT assets, you need to pick specific<br>assets for associating them with specific users/user<br>groups and accounts/folders in Securden. This can<br>be done from Admin >> Remote Connections and<br>Session Recordings >> Domain Account - Assets<br>Association.                                                                                                    |
| 21 | Custom Application<br>Launcher                             | In addition to the default modes of launching web-<br>based connections and through native clients, you<br>can define custom application launchers to supply<br>credentials and automatically launch any application,<br>including thick application clients. Basically, you<br>will be creating a profile for each such application<br>capturing the input fields as found in the target<br>application. The profile will have placeholders to<br>replace the required values from Securden repository<br>at the time of launching the connections (Admin<br>>> Remote Sessions and Recordings >> Custom<br>Application Launcher). |
| 22 | Configure<br>Just-in-time Access<br>Workflow for Sensitive | You can establish an additional layer of security for<br>sensitive accounts by enforcing your users to go<br>through approval workflows. This also serves as a<br>just-in-time access provisioning mechanism.<br>Whenever the passwords of such accounts are to<br>be accessed, users will have to raise a request and<br>select administrators or account managers, who are<br>designated as 'Approvers' will grant time-limited<br>access.<br>At the end of the usage period, the password will<br>be automatically reset. This feature comes with<br>adequate provisions to handle various scenarios                             |

|    |                                                                                | such as obtaining permission in advance, granting automated approvals.                                                                                                    |
|----|--------------------------------------------------------------------------------|----------------------------------------------------------------------------------------------------|
| 23 | Configure Automated<br>Remote Password Resets                                  | You can periodically reset the passwords of accounts<br>in a fully automated manner. You can create<br>scheduled tasks for periodic password reset for all<br>accounts belonging to a folder. Securden then takes<br>care of assigning strong, unique passwords to each<br>account at periodic intervals. The remote password<br>reset could be configured only at the folder level.<br>Navigate to <b>Folders &gt;&gt; Select a Folder &gt;&gt; Remote</b><br><b>Password Reset</b> to configure this.                                                                                                    |
| 24 | Credentials for Remote<br>Operations                                           | Securden establishes connectivity with the target<br>machines to perform the Remote Password Reset<br>with a predefined administrative account. You<br>need to supply the credentials that are to be used<br>by Securden for performing various remote actions<br>such as fetching accounts, dependencies, and<br>carrying out password resets. You have the option<br>to specify the domain administrator credentials that<br>will take effect globally for all accounts. You can<br>also overwrite the global configuration for specific<br>computers through the 'Specific Computer' option.<br>Navigate to Admin >> Account Management >><br>Device Level Configurations. Select the required<br>device type, then the specific device, and then click<br>the 'Remote Credentials' tab in the GUI to perform |
| 25 | Explore APIs for managing<br>non-human identities/<br>application n identities | Securden provides APIs for application-to-application<br>and application-to-database communication. APIs<br>can be used to connect to Securden and fetch the<br>required data automatically. Navigate to <b>Admin &gt;&gt;</b><br><b>General &gt;&gt; Authentication Token for API Access</b> to<br>start using the APIs.                                                                                                    |

| 26 | Explore Remote Gateway                          | By default, all remote sessions from user machines<br>are tunneled through the Securden server, which<br>acts as the gateway. If you want, you can configure<br>a separate machine to serve as the remote gateway<br>in the place of Securden server. Navigate to Admin<br>>> Remote Sessions and Recordings >> Remote<br>Gateway to configure this.<br>If you intend to use Session Recording, you need to<br>configure the remote gateway.                                                                                                    |
|----|-------------------------------------------------|----------------------------------------------------------------------------------------------------|
| 27 | Configure Session<br>Recording                  | After configuring the remote gateway as explained<br>above, you need to configure session recording. The<br>configuration is a two-step process:<br>1. First, you need to enable session recording and<br>specify which sessions are to be recorded - RDP,<br>SSH, and SQL. You also need to specify the location<br>where the recorded files are to be stored.<br>2. In the second step, you need to switch on session<br>recording at the accounts level or at the folder<br>level. The sessions launched only by the accounts<br>for which session recording is switched on will be<br>recorded.<br>Until the two steps are completed, sessions will not<br>be recorded.<br>In addition, you need to decide about the location<br>where you want to save the recorded sessions.<br>Admin >> Remote Sessions and Recordings |
| 28 | Application Servers for<br>Distributed Networks | As part of product deployment, Securden offers<br>the flexibility to deploy multiple application servers<br>to take care of certain specific needs such as IT<br>infrastructure spread across multiple networks.                                                                                                    |

| 28 | Application Servers for<br>Distributed Networks | If your IT assets/privileged accounts are distributed<br>across multiple networks and if you want to manage<br>all those devices using Securden, you can deploy<br>Securden application servers in each of those<br>networks and also associate each application server<br>with a remote gateway.<br>Application servers deployment is a three-step                                                                                                    |
|----|-------------------------------------------------|----------------------------------------------------------------------------------------------------|
|    |                                                 | process-first, you need to add the required application<br>servers, then associate each application server with<br>a remote gateway, and finally associate the IT assets<br>in each network with the gateway. Navigate to<br><b>Admin &gt;&gt; Remote Distributors &gt;&gt; Application Server</b><br>to configure this.                                                                                                    |
| 29 | Configure Notifications                         | Securden can send email notifications upon the occurrence of certain events such as password retrieval, deletion, change in share permissions, and others. You can choose the events for which you want to receive notifications. The notifications can be triggered real-time or as one consolidated email once a day. Navigate to Admin >> Notifications >> Event Notifications section to configure notifications. You may configure notifications at the folder level too. |
| 30 | Granularly Customize<br>Product Features        | You can customize the features of Securden in a<br>granular manner. You can switch on and switch off<br>certain features anytime as desired. Navigate to<br><b>Admin &gt;&gt; Customization &gt;&gt; Configurations</b> section<br>to exercise the customization options.                                                                                                    |

| Miscella | aneous                        |                                                                                                    |
|----------|-------------------------------|----------------------------------------------------------------------------------------------------|
| 31       | Integrations                  | Securden integrates with SIEM solutions and ticketing systems. Navigate to <b>Admin &gt;&gt; Integrations</b> to explore integrations.                                                                                                    |
| 32       | Configure Emergency<br>Access | You can enable a designated list of users to access<br>all passwords (work accounts) stored in Securden,<br>breaking the usual access controls. This is to meet<br>password access needs during certain emergencies.<br>In this interface, you can designate the users who<br>should get the<br>emergency access privilege. You can define the<br>maximum time duration until which the user should<br>have emergency access. As an additional control,<br>you can define a mandatory waiting period (in<br>minutes) until the person should wait before gaining<br>emergency access. All administrators will be notified<br>when someone wants to gain emergency access to<br>configure this. |
|          |                               |                                                                                                    |
| 33       | Rebrand Product Logo          | You can replace Securden logo with your company<br>logo from <b>Admin &gt; Customization &gt;&gt; Logo, Theme,</b><br><b>Text</b> .                                                                                                    |
| 34       | Security Settings             | You can restrict access to the Securden interface<br>to users only from specific IP addresses. Explore<br>various security settings from <b>Admin &gt;&gt; Security</b> .                                                                                                    |

| 35 | Configure High Availability        | To ensure uninterrupted access to accounts and<br>passwords, Securden comes with high availability<br>architecture. This is achieved by deploying another<br>application server, which would serve as the<br>secondary server. In the event of the primary server<br>going down, users can connect to the secondary<br>server. Navigate to <b>Admin &gt;&gt; High Availability</b> in<br>the GUI to configure High Availability. Note: You<br>can configure any number of additional application<br>servers and deploy them in different locations. If you<br>are using MS SQL server as the backend database,<br>you can make use of SQL clusters.                                              |
|----|------------------------------------|----------------------------------------------------------------------------------------------------|
| 36 | Replace Self-signed<br>Certificate | By default, Securden comes bundled with a self-<br>signed certificate. You can add your own CA-signed<br>certificate by following the steps below. Basically,<br>Securden<br>requires the certificate and the private key.<br>Instructions to do this are available in the Quick Start                                                                                                    |
| 37 | Configure Database<br>Backup       | To ensure access to your data and passwords<br>even in the unlikely scenario of something going<br>wrong with the current installation, Securden offers<br>disaster recovery provisions. You can take backup<br>of the entire database periodically. In the event of a<br>disaster, you can recover data from the backup.<br>Securden allows you to specify the "Backup<br>Destination". You may give the network path of a<br>remote machine, where the backup copy will be<br>stored. The periodicity could be as low as one hour<br>and you may decide to maintain x number of past<br>backup copies. Navigate to Admin>> High Availability<br>>> Database Backup in the GUI to perform this. |

| 38 | Passwords Backup<br>as Encrypted HTML<br>file | Super Administrators can create a scheduled task<br>for taking a backup of all work accounts in the form<br>of an encrypted HTML file. When configuring the<br>schedule, a passphrase has to be provided, which will<br>be used as the encryption key. Whenever the backup<br>copy is to be viewed, passphrase has to be supplied.<br>Without the passphrase, the backup copy cannot be<br>opened. The encrypted HTML file can be stored in a<br>secure, remote location. Navigate to <b>Admin &gt;&gt; High</b><br><b>Availability &gt;&gt; Passwords Backup</b> to perform this. |
|----|-----------------------------------------------|----------------------------------------------------------------------------------------------------|
| 39 | Monitor Product Upgrades                      | Securden releases minor and major upgrades<br>periodically. You can monitor new releases from<br><b>Admin &gt;&gt; Product Upgrades</b> section and carry out<br>upgrades from there.                                                                                                    |

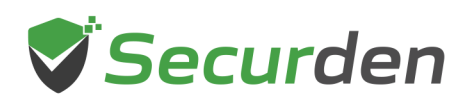

Support@securden.com

www.securden.com

Trusted by hundreds of SMBs and Enterprises across the globe

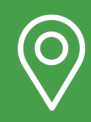

Securden, Inc. 2035 Sunset Lake Road, Suite B-2, Newark, Delaware, 19702